# How to use Collections in

# **SoldEazy**

2?ID??: 988 | ??: ???? | ?????: Thu, Jan 26, 2023 11:19 AM

How to use Collections in SoldEazy

- 1. How to set Collections
- 2. How to add Collections to datasheets

#### 1. How to set Collections

Shopify backend uses Collections to categorize products, in SoldEazy, we call it "Store Categories", you can use it just like how you use eBay shop categories.

Go to Sell>Store Category, go to your Shopify store, then click "Edit" button.

|   | Shop Channel Initial | Shop Full Name | Shop Account ID       | Store Site |                    |
|---|----------------------|----------------|-----------------------|------------|--------------------|
| - | Ś                    | Shopify SPF    | https://myshopify.com | -          | [Sync Back] [Edit] |
|   | SPF                  |                |                       |            |                    |

Then a small window will pop up and show current existing categories.

Click "Create level-one category" to add a new category.

| Shop Cate                                               | egory - Shopif                                                                                                    | y SPF                                       |                                                     |                                                                     |   |
|---------------------------------------------------------|----------------------------------------------------------------------------------------------------|---------------------------------------------|-----------------------------------------------------|---------------------------------------------------------------------|---|
| Ca                                                      | tegory Search Search                                                                                                    |                                             |                                                     |                                                                     |   |
|                                                         | Image   Image   Image </th <th></th> <th>Create<br/>Remark<br/>- Click a node<br/>- Drag &amp; drop</th> <th>level-one category<br/>to edit selected category<br/>to move category</th> <th></th> |                                             | Create<br>Remark<br>- Click a node<br>- Drag & drop | level-one category<br>to edit selected category<br>to move category |   |
| If you modified<br>click "Sync back                     | Collections on Shopif                                                                                                    | y backend, then plea<br>your updated catego | se go to SoldEa:<br>pries.                          | zy's store category page, an                                        | d |
| Shop Channel I                                          | nitial Shop Full Name                                                                                                    | Shop Account ID                             |                                                     | Store Site                                                          |   |
| SPF                                                     | Shopify SPF                                                                                                    | https://mys                                 | shopify.com                                         | - [Sync Back] [Edit]                                                |   |
| 2. How to add C<br>Go to Shopify da<br>'Shop Cat" and ' | ollections to datasheet<br>atasheets, click pencil<br>'Shop Cat2".                                                                                                    | s<br>button to edit, and c                  | hoose the catego                                    | pries that you want to use in                                       |   |
| Listing Basic                                           |                                                                                                    |                                             |                                                     |                                                                     |   |
| * Shopify Acct                                          | SPFaisou                                                                                                    | Multi-Var.                                  |                                                     | R.ID:9                                                              |   |
| * Title                                                 |                                                                                                    | 0.0                                         |                                                     |                                                                     |   |
| Item Spec.                                              | 15 set of Item Specific                                                                                                    | + Edit Item Spec                            |                                                     |                                                                     |   |
| Shop Cat                                                | Nds ~                                                                                                    | Shop Cat.2                                  | 1                                                   | ✓                                                                   |   |
|                                                         |                                                                                                    |                                             |                                                     |                                                                     |   |

### \*\*\*Fin\*\*\*

//

## 22? : Holistic Tech - Thu, Jan 26, 2023 11:19 AM. 2222 642 2

**??URL:** https://www.soldeazy.com/support/article.php?id=988